## 4. Pembuatan SSE (e-billing) dan Penyelesaian Pajak-pajak Belanja

Selanjutnya bendahara harus membuat dan mencetak SSP elektronik (SSE) melalui DJP Online. Pajak-pajak belanja tersebut dapat dibayar setelah tercetak SSE yang memuat kode e-billingnya. Untuk membuat SSE, persiapkan catatan semua pajak belanja kegiatan beserta nominalnya dan lakukan langkah-langkah berikut:

a. masuk ke portal:

djponline.pajak.go.id ,masukkan NPWP Bendahara,password, kode keamanan di kolom masing-masing dan klik **Login**.

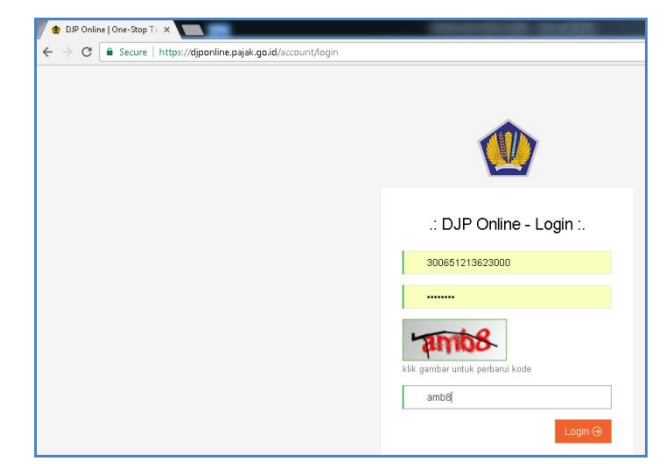

b. Berikutnya klik di area menu E Billing  $\rightarrow$  Isi SSE .

|                                                                                                    | One-stop Tax Services  |                                                                            |                                                                          |
|----------------------------------------------------------------------------------------------------|------------------------|----------------------------------------------------------------------------|--------------------------------------------------------------------------|
|                                                                                                    | 🛓 Profil Saya          |                                                                            | 🛪 Layanan DJP Online                                                     |
| e-Billing surat Setoran Pajak Elektronik                                                                                                    | NPWP                   | 300651213622000                                                            | e-Billing                                                                |
| Isi S<br>Create Electronic Tax Paymer                                                                                                    | Nama<br>SSE<br>nt Slip | BENDAHARA PENGELUARAN<br>KEL. KIDUL DALEM                                  |                                                                          |
|                                                                                                    | ⊖                      | JL MGR SUGIO PRANOTO NO<br>23A RT.005 RW.002, KIDUL<br>DALEM - KOTA MALANG | Sistem pembayaran elektronik.<br>Lebih mudah, lebih cepat, lebih akurat! |
| Selamat Datang di Aplikasi e-Bill                                                                                                    | ling Email             | kiduldalemmlg@gmail.com                                                    |                                                                          |
| Membayar pajak kini dapat dilakukan 24 jam sehari dan 7 hari seminggu (24/7) yang dapat dilbayar<br>menggunakan internet Banking dengan memasukkan 10 Billing yang di-generate setelah mengisis<br>Elektronik pada aplikasi ini sepanjang Anda terhubung dengan internet dan dapat mengakses www.diponline.pajak.go.id.<br>Anda tidak perlu datang langsung ke Bank atau Kantor Pos untuk mengisi secara manual Surat Setoran Pajak dan membayar<br>pajak Anda. |                        |                                                                            |                                                                          |
| c. Pilih Jenis Pajak, Jenis Setoran,                                                                                                    | Jenis Pajak *          | 411124-PPh Pasal 23                                                        |                                                                          |
| Masa Pajak, Masa dan Tahun 🛛 🔰                                                                                                    | Jenis Setoran*         | 100-Setoran Masa 🔻                                                         |                                                                          |
| Pajak serta Jumlah Setor sesuai                                                                                                    | Masa Pajak*            | Januari 🔹 s/d Januari 🔹                                                    |                                                                          |
| objek pajak belanja <i>(misal:</i>                                                                                                    | Tahun Pajak *          | 2017                                                                       |                                                                          |
| makanan dan minuman                                                                                                    | Jumlah Setor *         | Rp. 90.000                                                                 |                                                                          |

penyelenggaraan Musrenbangkel tahun 2017), kemudian klik Simpan. Ikuti proses selanjutnya hingga muncul tombol Kode Ebilling dan klik tombol tersebut.

Billing dapat dibu

d. Kita dapat langsung Cetak jika memang sudah terkoneksi dengan printer atau mendownload/ Simpan dulu dokumen SSE tersebut untuk dicetak kemudian

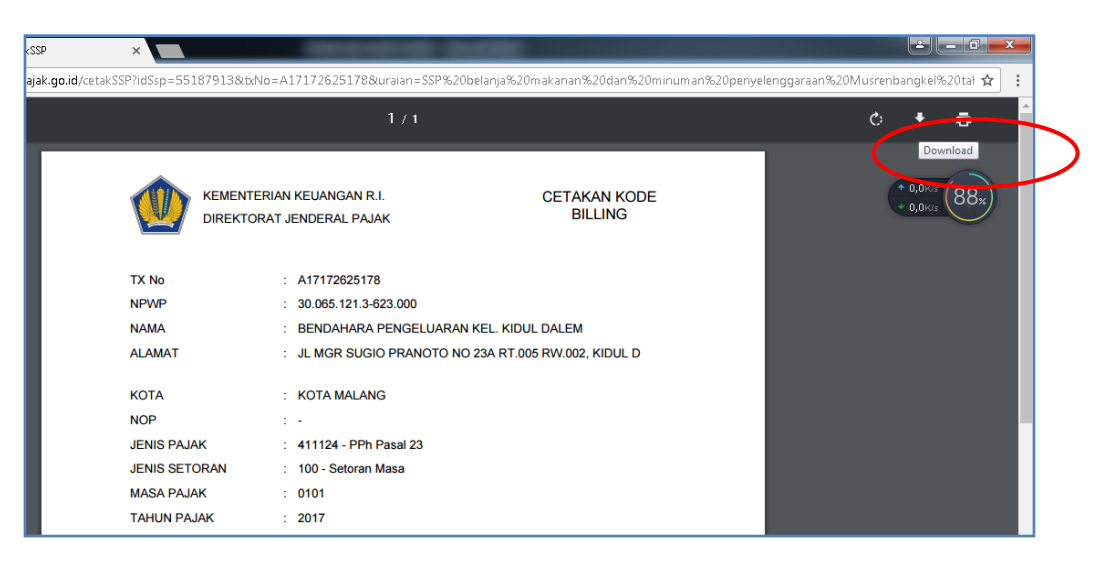

e. Selanjutnya bayar semua tagihan setoran pajak belanja dengan print out e-billing tersebut. Bukti setor/klip validasi pembayaran pajak bersama SSE-nya dibutuhkan sebagai lampiran berkas SPJ belanja yang akan dikirimkan ke BPKAD.